# THIRTYTH ANNUAL REPORT 2021-22 AMRAWORLD AGRICO LIMITED

# **BOARD OF DIRECTOR**

DINESH RATHOD NIRAJ VAGHELA MANISHA PATEL NIKITA VIJAYVERGIYA DIRECTOR DIRECTOR DIRECTOR COMPANY SECRETARY

# AUDITOR

M/S. BIPIN & CO., CHARTERED ACCOUNTANTS, VADODARA

# SHARE TRANSFER AGENT

# M/s SATELLITE CORPORATE SERVICES PRIVATE LIMITED

Office No 106-107, Dattani Plaza, East West Compound, Andheri Kurla Road, Safedpul Sakinaka,Mumbai,Maharashtra,400072 Ph No: +91-22-2852 0461 / 2852 0462 Fax No: +91-22-2851 1809 E mail: service@satellitecorporate.com

# **REGISTERED OFFICE**

24, LAXMI CHAMBERS, NAVJEEVAN PRESS ROAD, OPP. OLD GUJARAT HIGH COURT, AHMEDABAD-380014, GUJARAT, INDIA

# INDEX

| Contents                                                     | Page No. |
|--------------------------------------------------------------|----------|
| Notice of Annual General Meeting                             | 1        |
| Report of the Directors & Management Discussion and Analysis | 8 & 13   |
| Secretarial Audit Report                                     | 14       |
| Corporate Governance Report                                  | 17       |
| Auditors' Report                                             | 26       |
| Balance Sheet                                                | 33       |
| Profit and Loss Account                                      | 34       |
| Cash Flow Statement                                          | 35       |
| Notes forming part of the financial statements               | 37       |

# ΝΟΤΙϹΕ

**NOTICE** is hereby given that the **30th ANNUAL GENERAL MEETING** of the Members of **AMRAWORLD AGRICO LIMITED** will be held at 24, LAXMI CHAMBERS, NAVJEEVAN PRESS ROAD, OPP. OLD GUJARAT HIGH COURT, AHMEDABAD -380014 on **Friday, 23<sup>rd</sup> September, 2022 at 10:00 A.M.** to transact the following business:

### **ORDINARY BUSINESS:**

1. To receive, consider and adopt the audited financial statements of the Company for the financial year ended March 31, 2022 and the Reports of the Board of Directors and Independent Auditors thereon;

#### **SPECIAL BUSINESS:**

2. To consider and if thought fit, to pass with or without modification, the following resolution as **ORDINARY RESOLUTION**:

**RESOLVED THAT** Mr. NIRAJ VAGHELA (DIN: 09096576), who was appointed as an Additional Director of the Company on 15.03.2022 under Section 149, 152 & 161 of the Companies Act, 2013 to the extent applicable holds office up to the date of this Annual General Meeting but being eligible, offers himself for re-appointment and in respect of whom the company has received notice in writing from member proposing his candidature for office of Director, be and hereby appointed as director of the Company and whose office liable to retire by rotation.

3. To consider and if thought fit, to pass with or without modification, the following resolution as **ORDINARY RESOLUTION**:

**RESOLVED THAT** pursuant to the provisions of sections 149, 150, 152 and any other applicable provisions, if any, of the Companies Act, 2013 and the rules made there under (including any statutory modification(s) or re-enactment thereof for the time being in force) read with Schedule IV to the Companies Act, 2013, Mr. DINESHKUMAR TRIBHOVANBHAI RATHOD (DIN: 09406871), who was appointed on 22.11.2021 as an additional director of the Companies Act, 2013 and be and is hereby appointed as an Independent Director of the Company to hold office for five consecutive years for a term up to September, 2027.

By Order of the Board For, AMRAWORLD AGRICO LIMITED

> NIRAJ VAGHELA Chairman DIN: 09096576

Ahmedabad, 28<sup>th</sup> May 2022 24, LAXMI CHAMBERS, NAVJEEVAN PRESS ROAD, OPP. OLD GUJARAT HIGH COURT, AHMEDABAD-380014 Notes:

- 1. A MEMBER ENTITLED TO ATTEND AND VOTE IS ENTITLED TO APPOINT A PROXY TO ATTEND AND VOTE ON POLL ONLY INSTEAD OF HIMSELF HERSELF AND A PROXY NEED NOT BE A MEMBER. The instrument appointing the proxy, in order to be effective, must be deposited at the Company's Registered Office, duly completed and signed, not less than FORTY-EIGHT HOURS before the meeting. Proxies submitted on behalf of limited companies, societies, etc., must be supported by appropriate resolutions/authority, as applicable. A person can act as proxy on behalf of Members not exceeding fifty (50) and holding in the aggregate not more than 10% of the total share capital of the Company. In case a proxy is proposed to be appointed by a Member holding more than 10% of the total share capital of the Company carrying voting rights, then such proxy shall not act as a proxy for any other person or shareholder.
- Corporate members intending to send their authorized representatives to attend the Annual General Meeting (AGM) pursuant to Section 113 of the Companies Act, 2013 are requested to send a duly certified copy of the Board Resolution together with their specimen signatures authorizing their representative(s) to attend and vote on their behalf at the AGM.
- 3. The Register of Members and Share Transfer Register of the Company will remain closed from 17<sup>th</sup> September, 2022 to 23<sup>rd</sup> September 2022.
- 4. As a measure of economy, copies of the Annual Report will not be distributed at the AGM. Shareholders are, therefore, requested to bring their copies of the Annual Report at the meeting.

- 5. Members are requested to send their queries to the Company, if any, on accounts and operations of the Company at least seven days before the meeting so that the same could be suitably answered at the meeting.
- 6. Members whose shareholding(s) are in electronic mode are requested to inform any changes relating to address, bank mandate and Electronic Clearing Services (ECS) details to their respective Depository Participants and in case of physical shares, to the Company's Registrar & Share Transfer Agent M/s. Satellite Corporate Services Pvt. Ltd by mail at service@satellitecorporate.com together with a valid proof of address.
- 7. For the convenience of shareholders, attendance slip is annexed to the proxy form. Shareholders are requested to affix their signatures at the space provided and hand over the attendance slip at the entrance of the place of meeting. Proxy / Representative of a shareholder should mark on the attendance slip as "Proxy" or "Representative" as the case may be. Shareholders are also requested not to bring with them any person who is not a shareholder.
- 8. To facilitate easy and cheap transactions in its shares, the Company has dematerialised its shares. Majority of the shareholders have already availed of this facility and de-materialised their shareholdings. Shareholders who have not yet de-materialised their shareholdings are requested to avail of this facility and de-materialise their shareholdings at the earliest. As per Regulation 40 of SEBI Listing Regulations, as amended, securities of listed companies can be transferred only in dematerialized form with effect from 1st April, 2019, except in case of request received for transmission or transposition of securities. In view of this and to eliminate all risks associated with physical shares and for ease of portfolio management, members holding shares in physical form are requested to consider converting their holdings to dematerialized form. Members can contact the Company or RTA for assistance in this regard.
- 9. In line with measures of Green Initiative taken by the Ministry of Corporate Affairs (vide circular nos. 17/2011 and 18/2011 dated April 21 and April 29, 2011 respectively) and Companies Act, 2013 also provides for sending notice of the meeting and other shareholder correspondences through electronic mode. Members holding shares in physical mode are requested to register their e-mail ID's with M/s. Satellite Corporate Services Pvt. Ltd by mail at service@satellitecorporate.com and Members holding shares in demat mode are requested to register their e-mail ID's with their respective Depository Participants (DPs).
- 10. The Securities and Exchange Board of India (SEBI) has mandated the submission of Permanent Account Number (PAN) by every participant in securities market. Members holding shares in electronic form are, therefore, requested to submit the PAN to their DPs with whom they are maintaining their demat accounts and members holding shares in physical form to the Company / RTA.
- 11. The Explanatory Statement pursuant to Section 102 of the Companies Act, 2013 is annexed hereto.
- 12. Route map for the venue of the Annual General Meeting is given separately along with attendance slip.
- 13. The information or details required as per Regulation 36(3) of the Securities and Exchange Board of India (Listing Obligations and Disclosure Requirements) Regulations, 2015 Secretarial Standard 2 on General Meetings issued by the Institute of Company Secretaries of India, of the person seeking appointment/ re-appointment as a Director at the ensuing Annual General Meeting is as under:

| Name of the Director                           | NIRAJ VAGHELA                  | DINESHKUMAR RATHOD             |
|------------------------------------------------|--------------------------------|--------------------------------|
| DIN                                            | 09096576                       | 09406871                       |
| Date of Birth                                  | 04/01/1997                     | 12/05/1977                     |
| Nationality                                    | Indian                         | Indian                         |
| Date of Appointment                            | 15/03/2022                     | 22/11/2021                     |
| Expertise in specific functional Area and      | HR and Business Administrative | Business Administrative and    |
| experience                                     |                                | Finance                        |
| Terms and Conditions of re-appointment along   | Refer item no. 2 of the Notice | Refer item no. 3 of the Notice |
| with details of remuneration sought to be paid |                                |                                |
| Remuneration last drawn (including sitting     | Nil                            | Nil                            |
| fees, if any)                                  |                                |                                |
| Directorship in other Companies (excluding     | Refer Corporate Governance     | Refer Corporate Governance     |
| Foreign, private and Section 8 companies)      | Report                         | Report                         |
| Membership of Committees in other Public       | Refer Corporate Governance     | Refer Corporate Governance     |
| Limited Companies                              | Report                         | Report                         |

| No. of Shares held in the Company as on     | Nil                        | Nil                        |
|---------------------------------------------|----------------------------|----------------------------|
| 31.03.2022 (Face Value ₹ 10/- per share)    |                            |                            |
| Number of meetings of the Board attended    | Refer Corporate Governance | Refer Corporate Governance |
| during the Financial Year                   | Report                     | Report                     |
| Relationship with other Directors, Manager  | None                       | None                       |
| and Key Managerial Personnel of the Company |                            |                            |

# THE INSTRUCTIONS FOR MEMBERS FOR REMOTE E-VOTING ARE AS UNDER

The remote e-voting period begins on Tuesday, 20<sup>th</sup> September, 2022 at 09:00 A.M. and ends on Thursday 22<sup>nd</sup> September, 2022 at 05:00 P.M. The remote e-voting module shall be disabled by NSDL for voting thereafter. The Members, whose names appear in the Register of Members / Beneficial Owners as on the record date (cut-off date) i.e. Friday, 16<sup>th</sup> September 2022, may cast their vote electronically. The voting right of shareholders shall be in proportion to their share in the paid-up equity share capital of the Company as on the cut-off date, being Friday, 16<sup>th</sup> September 2022,.

## How do I vote electronically using NSDL e-Voting system?

The way to vote electronically on NSDL e-Voting system consists of "Two Steps" which are mentioned below:

## Step 1: Access to NSDL e-Voting system

# A) Login method for e-Voting for Individual shareholders holding securities in demat mode

In terms of SEBI circular dated December 9, 2020 on e-Voting facility provided by Listed Companies, Individual shareholders holding securities in demat mode are allowed to vote through their demat account maintained with Depositories and Depository Participants. Shareholders are advised to update their mobile number and email Id in their demat accounts in order to access e-Voting facility.

| Individual Shareholders 1. Existing IDeAS user can visit the e-Services website of NSD                                           | Viz.    |
|----------------------------------------------------------------------------------------------------|---------|
| holding securities in <u>https://eservices.nsdl.com</u> either on a Personal Computer or on a mob                                | le. On  |
| demat mode with NSDL. the e-Services home page click on the "Beneficial Owner" icon under "                                      | _ogin"  |
| which is available under 'IDeAS' section , this will prompt you to enter                                                         | r your  |
| existing User ID and Password. After successful authentication, you will b                                                       | e able  |
| to see e-Voting services under Value added services. Click on "Access                                                            | to e-   |
| Voting" under e-Voting services and you will be able to see e-Voting page                                                        | . Click |
| on company name or e-Voting service provider i.e. NSDL and you will                                                              | be re-  |
| directed to e-Voting website of NSDL for casting your vote during the r<br>e-Voting period.                                      | emote   |
| 2. If the user is not registered for IDeAS e-Services, option to register is av                                                  | ailable |
| at https://eservices.nsdl.com. Select "Register Online for IDeAS" Portal of                                                      | r click |
| at <a href="https://eservices.nsdl.com/SecureWeb/IdeasDirectReg.jsp">https://eservices.nsdl.com/SecureWeb/IdeasDirectReg.jsp</a> |         |
| 3. Visit the e-Voting website of NSDL. Open web browser by typing the fol                                                        | owing   |
| URL: https://www.evoting.nsdl.com/ either on a Personal Computer o                                                               | r on a  |
| mobile. Once the home page of e-Voting system is launched, click on the                                                          | e icon  |
| "Login" which is available under 'Shareholder/Member' section. A new                                                             | screen  |
| will open. You will have to enter your User ID (i.e. your sixteen digits                                                         | demat   |
| account number held with NSDL), Password/OTP and a Verification Co                                                               | ode as  |
| shown on the screen. After successful authentication, you will be redired                                                        | ted to  |
| NSDL Depository site wherein you can see e-Voting page. Click on c                                                               | ptions  |
| available against company name or e-Voting service provider - NSDL and                                                           | id you  |
| will be redirected to e-Voting website of NSDL for casting your vote duri                                                        | ng the  |
| remote e-Voting period.                                                                                                    |         |
| 4. Shareholders/Members can also download NSDL Mobile App "NSDL Sr                                                               | eede"   |
| facility by scanning the QR code mentioned below for seamless                                                                    | voting  |
| experience.                                                                                                    |         |

Login method for Individual shareholders holding securities in demat mode is given below:

## **30TH ANNUAL REPORT 2021-22**

|                                                                          | NSDL Mobile App is available on                                                                                                    |
|--------------------------------------------------------------------------|----------------------------------------------------------------------------------------------------|
|                                                                          | 📫 App Store 🛛 🕨 Google Play                                                                                                    |
|                                                                          |                                                                                                    |
| Individual Shareholders<br>holding securities in<br>demat mode with CDSL | <ol> <li>Existing users who have opted for Easi / Easiest, they can login through their<br/>user id and password. Option will be made available to reach e-Voting page<br/>without any further authentication. The URL for users to login to Easi / Easiest<br/>are <u>https://web.cdslindia.com/myeasi/home/login</u> or <u>www.cdslindia.com</u> and<br/>click on New System Myeasi.</li> </ol>                                        |
|                                                                          | <ol> <li>After successful login of Easi/Easiest the user will be also able to see the E<br/>Voting Menu. The Menu will have links of e-Voting service provider i.e. NSDL.<br/>Click on NSDL to cast your vote.</li> </ol>                                                                                                    |
|                                                                          | 3) If the user is not registered for Easi/Easiest, option to register is available at <a href="https://web.cdslindia.com/myeasi/Registration/EasiRegistration">https://web.cdslindia.com/myeasi/Registration/EasiRegistration</a>                                                                                                    |
|                                                                          | 4) Alternatively, the user can directly access e-Voting page by providing demat<br>Account Number and PAN No. from a link in <u>www.cdslindia.com</u> home page.<br>The system will authenticate the user by sending OTP on registered Mobile &<br>Email as recorded in the demat Account. After successful authentication, user<br>will be provided links for the respective ESP i.e. <b>NSDL</b> where the e-Voting is in<br>progress. |
| Individual Shareholders                                                  | You can also login using the login credentials of your demat account through your                                                                                                    |
| (holding securities in                                                   | Depository Participant registered with NSDL/CDSL for e-Voting facility. Once login,                                                                                                    |
| demat mode) login                                                        | you will be able to see e-Voting option. Once you click on e-Voting option, you will                                                                                                    |
| through their depository                                                 | be redirected to NSDL/CDSL Depository site after successful authentication,                                                                                                    |
| participants                                                             | wherein you can see e-Voting feature. Click on options available against company                                                                                                    |
|                                                                          | name or <b>e-Voting service provider-NSDL</b> and you will be redirected to e-Voting                                                                                                    |
|                                                                          | website of NSUL for casting your vote during the remote e-voting period.                                                                                                    |

**Important note:** Members who are unable to retrieve User ID/ Password are advised to use Forget User ID and Forget Password option available at abovementioned website.

# Helpdesk for Individual Shareholders holding securities in demat mode for any technical issues related to login through Depository i.e. NSDL and CDSL.

| Login type                         | Helpdesk details                                                                 |
|------------------------------------|----------------------------------------------------------------------------------|
| Individual Shareholders holding    | Members facing any technical issue in login can contact NSDL helpdesk            |
| securities in demat mode with NSDL | by sending a request at <u>evoting@nsdl.co.in</u> or call at toll free no.: 1800 |
|                                    | 1020 990 and 1800 22 44 30                                                       |
| Individual Shareholders holding    | Members facing any technical issue in login can contact CDSL helpdesk            |
| securities in demat mode with CDSL | by sending a request at <u>helpdesk.evoting@cdslindia.com</u> or contact at      |
|                                    | 022- 23058738 or 022-23058542-43                                                 |

# (B) Login Method for shareholders other than Individual shareholders holding securities in demat mode and shareholders holding securities in physical mode.

## How to Log in to NSDL e-Voting website?

- 1. Visit the e-Voting website of NSDL Open web browser by typing the following URL: <u>https://www.evoting.nsdl.com/</u> either on a Personal Computer or on a mobile.
- 2. Once the home page of e-Voting system is launched, click on the icon "Login" which is available under Shareholders' section.
- 3. A new screen will open. You will have to enter your User ID, your Password and a Verification Code as shown on the screen.

Alternatively, if you are registered for NSDL e - services i.e. IDEAS, you can log-in at <u>https://eservices.nsdl.com/</u> with your existing IDEAS login. Once you log-in to NSDL e - services after using your log-in credentials, click on e-Voting and you can proceed to Step 2 i.e. cast your vote electronically.

4. Your User ID details are given below:

| Manner of holding shares i.e. Demat     | Your User ID is:                                                |
|-----------------------------------------|-----------------------------------------------------------------|
| (NSDL or CDSL) or Physical              |                                                                 |
| a) For Members who hold shares in demat | 8 Character DP ID followed by 8 Digit Client ID. For example if |
| account with NSDL                       | your DP ID is IN300*** and Client ID is 12****** then your      |
|                                         | user ID is IN300***12*****.                                     |

# **30TH ANNUAL REPORT 2021-22**

| b) For Members who hold shares in demat   | 16 Digit Beneficiary ID. For example if your Beneficiary ID is |
|-------------------------------------------|----------------------------------------------------------------|
| account with CDSL                         | 12************* then your user ID is 12****************        |
| c) For Members holding shares in Physical | EVEN Number followed by Folio Number registered with the       |
| Form.                                     | company. For example if folio number is 001*** and EVEN is     |
|                                           | 101456 then user ID is 101456001***                            |

- 5. Password details for shareholders other than Individual shareholders are given below:
  - a) If you are already registered for e-Voting, then you can use your existing password to login and cast your vote.
  - b) If you are using NSDL e-Voting system for the first time, you will need to retrieve the 'initial password' which was communicated to you. Once you retrieve your 'initial password', you need to enter the 'initial password' and the system will force you to change your password.
  - c) How to retrieve your 'initial password'?
    - (i) If your email ID is registered in your demat account or with the company, your 'initial password' is communicated to you on your email ID. Trace the email sent to you from NSDL from your mailbox. Open the email and open the attachment i.e. a .pdf file. Open the .pdf file. The password to open the pdf file is your 8 digit client ID for NSDL account, last 8 digits of client ID for CDSL account or folio number for shares held in physical form. The pdf file contains your 'User ID' and your 'initial password'.
    - (ii) If your email ID is not registered, please follow steps mentioned below in **process for those** shareholders whose email ids are not registered
- 6. If you are unable to retrieve or have not received the "Initial password" or have forgotten your password:
  - a) Click on "<u>Forgot User Details/Password?</u>" (If you are holding shares in your demat account with NSDL or CDSL) option available on <u>www.evoting.nsdl.com.</u>
  - b) <u>"Physical User Reset Password?</u>" (If you are holding shares in physical mode) option available on <u>www.evoting.nsdl.com.</u>
  - c) If you are still unable to get the password by aforesaid two options, you can send a request at <a href="mailto:evoting@nsdl.co.in">evoting@nsdl.co.in</a> mentioning your demat account number/folio number, your PAN, your name and your registered address.
  - d) Members can also use the OTP (One Time Password) based login for casting the votes on the e-Voting system of NSDL.
- 7. After entering your password, tick on Agree to "Terms and Conditions" by selecting on the check box.
- 8. Now, you will have to click on "Login" button.
- 9. After you click on the "Login" button, Home page of e-Voting will open.
- 10.

# Step 2: Cast your vote electronically

# How to cast your vote electronically on NSDL e-Voting system?

- 1. After successful login at Step 1, you will be able to see all the companies "EVEN" in which you are holding shares and whose voting cycle and General Meeting is in active status.
- 2. Select "EVEN" of company which is **AMRAWORLD AGRICO LIMITED** for which you wish to cast your vote during the remote e-Voting period and casting your vote during the General Meeting.
- 3. Now you are ready for e-Voting as the Voting page opens.
- 4. Cast your vote by selecting appropriate options i.e. assent or dissent, verify/modify the number of shares for which you wish to cast your vote and click on "Submit" and also "Confirm" when prompted.
- 5. Upon confirmation, the message "Vote cast successfully" will be displayed.
- 6. You can also take the printout of the votes cast by you by clicking on the print option on the confirmation page.
- 7. Once you confirm your vote on the resolution, you will not be allowed to modify your vote.

# **General Guidelines for shareholders:**

- Institutional shareholders (i.e. other than individuals, HUF, NRI etc.) are required to send scanned copy (PDF/JPG Format) of the relevant Board Resolution/ Authority Letter etc. with attested specimen signature of the duly authorized signatory(ies) who are authorized to vote, to the Scrutinizer by e-mail to <u>amraworldagrico@gmail.com</u> with a copy marked to <u>evoting@nsdl.co.in</u>. Institutional shareholders (i.e. other than individuals, HUF, NRI etc.) can also upload their Board Resolution / Power of Attorney / Authority Letter etc. by clicking on "Upload Board Resolution / Authority Letter" displayed under "e-Voting" tab in their login.
- 2. It is strongly recommended not to share your password with any other person and take utmost care to keep your password confidential. Login to the e-Voting website will be disabled upon five unsuccessful attempts to key in the correct password. In such an event, you will need to go through the "Forgot User Details/Password?" or "Physical User Reset Password?" option available on www.evoting.nsdl.com to

# CIN: L01110GJ1991PLC015846

reset the password.

3. In case of any queries, you may refer the Frequently Asked Questions (FAQs) for Shareholders and evoting user manual for Shareholders available at the download section of <u>www.evoting.nsdl.com</u> or call on toll free no.: 1800 1020 990 and 1800 22 44 30 or send a request to <u>evoting@nsdl.co.in.</u>

# <u>Process for those shareholders whose email ids are not registered with the depositories for procuring user id</u> and password and registration of e mail ids for e-voting for the resolutions set out in this notice:

- 1. In case shares are held in physical mode please provide Folio No., Name of shareholder, scanned copy of the share certificate (front and back), PAN (self-attested scanned copy of PAN card), AADHAR (self-attested scanned copy of Aadhar Card) by email to <u>amraworldagrico@gmail.com</u>.
- 2. In case shares are held in demat mode, please provide DPID-CLID (16 digit DPID + CLID or 16 digit beneficiary ID), Name, client master or copy of Consolidated Account statement, PAN (self attested scanned copy of PAN card), AADHAR (self-attested scanned copy of Aadhar Card) to amraworldagrico@gmail.com If you are an Individual shareholders holding securities in demat mode, you are requested to refer to the login method explained at step 1 (A) i.e. Login method for e-Voting for Individual shareholders holding securities in demat mode.
- 3. Alternatively shareholder/members may send a request to <u>evoting@nsdl.co.in</u> for procuring user id and password for e-voting by providing above mentioned documents.
- 4. In terms of SEBI circular dated December 9, 2020 on e-Voting facility provided by Listed Companies, Individual shareholders holding securities in demat mode are allowed to vote through their demat account maintained with Depositories and Depository Participants. Shareholders are required to update their mobile number and email ID correctly in their demat account in order to access e-Voting facility.

## **ANNEXURE TO NOTICE**

#### EXPLANATORY STATEMENT UNDER SECTION 102 OF THE COMPANIES ACT, 2013

#### Item No. 2

The Board of Directors at their meeting held on 15.03.2022 co-opted Mr. NIRAJ VAGHELA in the Board as Additional Director as per section 160 and other applicable provision of the Company Act, 2013 his tenures of office expires at the ensuing Annual General Meeting. He is proposed to be confirmed and appointed as a director of the Company, as his induction on the Board would be beneficial to the Company.

Accordingly, the Board recommends the Ordinary Resolutions in relation to appointment of Mr. NIRAJ VAGHELA as a Director for approval by the shareholders of the Company. Mr. NIRAJ VAGHELA being appointee may be deemed to be interested in the Resolution for their respective appointment as set out in Item Nos. 2 of the Notice.

Except as provided above, none of the other Directors, promoters and Key Managerial Personnel of the Company and their relatives is concerned or interested, financially or otherwise, in the resolution set out at Item No. 2 of the Notice.

#### Item No. 3

Mr. DINESHKUMAR RATHOD was appointed as an Additional Directors of the Company with effect from 22.11.2021 pursuant to the provisions of Section 160 of the Companies Act, 2013 read Articles of Association of the Company. Mr. DINESHKUMAR RATHOD hold office up to the date of ensuing Annual General Meeting of the Company. It is proposed to appoint Mr. DINESHKUMAR RATHOD as Independent Director of the Company and to hold office for five consecutive years for a term up to September, 2027.

The Board recommends the resolution for the approval of shareholders.

Except as provided above, none of the other Directors, promoters and Key Managerial Personnel of the Company and their relatives is concerned or interested, financially or otherwise, in the resolution set out at Item No. 3 of the Notice.

By Order of the Board For, AMRAWORLD AGRICO LIMITED

PLACE: AHMEDABAD DATE: 28.05.2022

> NIRAJ VAGHELA Chairman DIN: 09096576

# DIRECTORS' REPORT

### Dear Shareholders,

Your Directors here by present the 30<sup>th</sup> Annual Report on business and operations of the Company together with the Audited statements of Accounts for the financial year ended on **31st March 2022**.

#### **OPERATIONS REVIEW:**

During the year under review due to sluggish market condition and faces huge set back. So company did not generate any revenue from operation and earn net loss of Rs. 53,71,963/-.

## BRIEF DESCRIPTION OF THE COMPANY'S WORKING DURING THE YEAR/STATE OF THE COMPANY'S AFFAIR:

The Company does not have any significant business activity and not carried out any business during the year under review.

# DIVIDEND:

Your Directors place on record their deep sense of concern that due to carry forward losses, your Directors are unable to declare any dividend to its shareholders.

#### TRANSFER TO RESERVES:

The Company has not transferred any amount to Reserves for the period under review.

#### SHARE CAPITAL:

The issued, subscribed and paid up capital of the Company is Rs. 120300000/- divided into 120300000 equity shares of Rs. 1/- each. There has been no change in the share capital of the Company during the year.

## DISCLOSURE UNDER SECTION 67 (3) (c) OF THE COMPANIES ACT, 2013:

No disclosure is required under section 67 (3) (c) of the Companies Act, 2013 read with Rule 16(4) of the Companies (Share Capital and Debentures) Rules, 2014, in respect of voting rights not exercised directly by the employees of the Company as the provisions of the said section are not applicable.

#### SUBSIDIARIES, JOINT VENTURES OR ASSOCIATE COMPANIES:

The Company does not have any subsidiary, associate companies & joint ventures.

#### **DEPOSIT:**

Your Company has not accepted any deposits within the meaning of Section 73 of the Companies Act, 2013 and the Companies (Acceptance of Deposits) Rules, 2014.

#### PARTICULARS OF LOANS, GUARANTEES OR INVESTMENTS:

Details of Loans, Guarantee or Investments made by your Company under Section 186 of the Companies Act, 2013 during the financial year 2021-22 is enclosed as an Annexure to this Board's Report. During the year under review, the company has not provided any security falling within in purview of Section 186.

#### **RELATED PARTY TRANSACTIONS:**

All related party transactions that were entered into during the financial year were on arm's length basis and were in the ordinary course of the business. There are no materially significant related party transactions made by the company with Promoters, Key Managerial Personnel or other designated persons which may have potential conflict with interest of the company at large.

#### MATERIAL CHANGES AND COMMITMENTS IF ANY AFFECTING THE FINANCIAL POSITION OF THE COMPANY:

No material changes and commitments affecting the financial position of the company have occurred between the end of financial year to which the financial statements relate and the date of the Directors' Report.

## SIGNIFICANT ORDERS PASSED BY THE REGULATORS, COURTS OR TRIBUNALS IMPACTING GOING CONCERN AND COMPANY'S OPERATIONS:

To the best of our knowledge, the company has not received any such orders passed by the regulators, courts or tribunals during the year, which may impact the going concern status or company's operations in future.

# DIRECTORS AND KEY MANAGERIAL PERSONNEL:

Mr. NIRAJ VAGHELA was appointed as an Additional Director of the Company on 15.03.2022 and hold office up to the date of this Annual General Meeting be and hereby appointed as director of the Company and whose office liable to retire by rotation.

Mr. DINESHKUMAR RATHOD was appointed as an additional director of the company and hereby appointed an Independent Director of the Company to hold office for five consecutive years up to the conclusion of the Annual General Meeting to be held in the calendar year 2027.

During the year under review Mr. SAGAR KISHORBHAI GAJERA and Mr. NIKUNJ SANGHANI resigned as on 22.11.2021 and 23.02.2022 respectively.

As per the provisions of Section 203 of the Companies Act, 2013, Ms. Nikita Vijayvergiya, Company Secretary is the key managerial personnel of the Company.

#### **DECLARATION BY INDEPENDENT DIRECTORS:**

The Company has received necessary declaration from each Independent Director under Section 149 (7) of the Companies Act, 2013, that they meet the criteria of independence laid down in Section 149(6) of the Companies Act, 2013.

#### NUMBER OF MEETINGS OF THE BOARD:

The details of the number of meetings of the Board held during the Financial Year 2021-22 forms part of the Corporate Governance Report.

## COMMITTEES OF THE BOARD:

The Board of Directors has the following Committees:

- 1. Audit Committee
- 2. Nomination and Remuneration Committee
- 3. Stakeholders' Relationship Committee

The details of the Committees along with their composition, number of meetings and attendance at the meetings are provided in the Corporate Governance Report.

#### **BOARD EVALUATION:**

Pursuant to the provisions of the Schedule IV, clause VIII of the Companies Act, 2013 the Board has carried out an evaluation of its own performance, the directors individually as well as the evaluation of the working of its Audit, Appointment & Remuneration Committees. The performance evaluations of Independent Directors were also carried out and the same was noted. Independent Directors in their meeting decided to bring more transparency in their performance and bring more responsibility while taking any policy decisions for the benefit of the shareholders in general.

## REMUNERATION OF THE DIRECTORS/ KEY MANAGERIAL PERSONNEL (KMP)/ EMPLOYEES:

No Directors/ Key Managerial Personnel are drawing any remuneration. Hence, the information required pursuant to Section 197 read with Rule 5 (1) (i) of The Companies (Appointment and Remuneration) Rules, 2014 in respect of ratio of remuneration of each director to the median remuneration of the employees of the Company for the Financial year is not given.

#### **EXTRACT OF ANNUAL RETURN:**

Pursuant to Section 92(3) read with Section 134(3) (a) of the Companies Act 2013, the Annual Return as on 31st March 2022 is available on the website of the Company at <u>www.amraworldagrico.club.</u>

## AUDITORS AND AUDITORS' REPORT:

M/s. Bipin & Co., Chartered Accountants, Vadodara (FRN 101509W), Statutory Auditors of the Company to hold office until the conclusion of the AGM to be held in the year of 2023, for period of 3 years.

The observations made by the Auditors' in their Auditors' Report and the Notes on Accounts referred to in the Auditors' Report are self-explanatory and do not call for any further comments.